# Java : gérer une base de données avec JDBC

### Achref El Mouelhi

### Docteur de l'université d'Aix-Marseille Chercheur en programmation par contrainte (IA) Ingénieur en génie logiciel

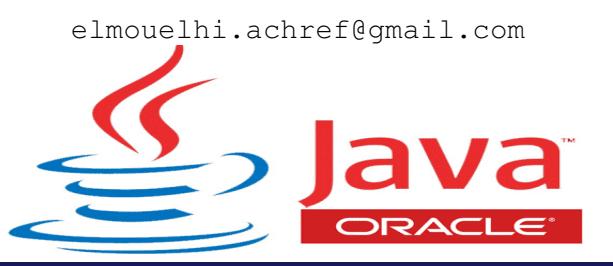

# Plan

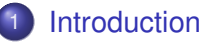

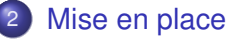

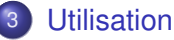

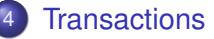

- 5 Restructuration du code
  - Classes connexion et DAO
  - DataSource et fichier de propriétés
- 6 Pool de connexions avec HikariCP

### Cas d'une relation

Pour se connecter à une base de données avec Java

- Il nous faut un JDBC (qui varie selon le SGBD utilisé)
- JDBC : Java DataBase Connectivity

© Achref EL

• SGBD : Système de Gestion de Bases de données

. . . . . . .

Pour se connecter à une base de données avec Java

- Il nous faut un JDBC (qui varie selon le SGBD utilisé)
- JDBC : Java DataBase Connectivity
- SGBD : Système de Gestion de Bases de données

### JDBC?

• API (interface d'application) créée par Sun Microsystems

• Permettant de communiquer avec les bases de données

イロン イロン イヨン イ

### JDBC

- API de JSE
- Permettant la connexion et l'exécution de requêtes SQL depuis un programme Java
- Composé de
  - Driver
  - DriverManager
  - Connection
  - Statement
  - ResultSet
  - SQLException

• ...

2

ヘロン 人間と 人間と 人間と

#### JDBC : avantages

- Multi-base de données
- Support pour les requêtes et les procédures stockées
- Fonctionnant en synchrone et asynchrone
- Pas besoin de convertir les données

#### JDBC : inconvénients

- Pas de driver universel
- Trop verbeux
- Code souvent redondant

Complexe

### JDBC

• Aller à https: //dev.mysql.com/downloads/connector/j/?os=26

### • Télécharger et Décompresser l'archive .zip

< 47 ▶

. . . . . . .

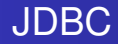

### Intégrer le driver dans votre projet

- Faire un clic droit sur le nom du projet et aller dans New > Folder
- Renommer le répertoire lib puis valider
- Copier le . jar de l'archive décompressée dans lib

< 47 ▶

#### Ajouter JDBC au path du projet

- Faire clic droit sur .jar qu'on a placé dans lib
- Aller dans Build Path et choisir Add to Build Path

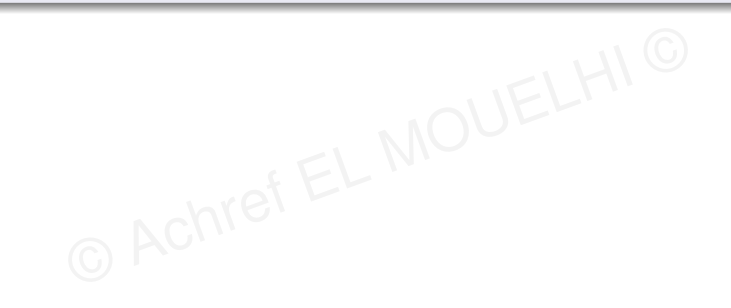

3

< ロ > < 同 > < 回 > < 回 >

#### Ajouter JDBC au path du projet

- Faire clic droit sur . jar qu'on a placé dans lib
- Aller dans Build Path et choisir Add to Build Path

#### Ou aussi

- Faire clic droit sur le projet dans Package Explorer et aller dans Properties Properties
- Dans Java Build Path, aller dans l'onglet Libraries
- Cliquer sur Add JARs
- Indiquer le chemin du .jar qui se trouve dans le répertoire lib du projet
- Appliquer

< ロ > < 同 > < 回 > < 回 >

#### Ajouter JDBC au path du projet

- Faire clic droit sur . jar qu'on a placé dans lib
- Aller dans Build Path et choisir Add to Build Path

#### Ou aussi

- Faire clic droit sur le projet dans Package Explorer et aller dans Properties Properties
- Dans Java Build Path, aller dans l'onglet Libraries
- Cliquer sur Add JARs
- Indiquer le chemin du .jar qui se trouve dans le répertoire lib du projet
- Appliquer

Vérifier qu'une section Referenced Libraries a apparu.

3

イロト イ理ト イヨト イヨト

Avant de commencer, voici le script SQL qui permet de créer la base de données utilisée dans ce cours

```
CREATE DATABASE cours_jdbc;
USE cours jdbc;
CREATE TABLE personne (
    num INT PRIMARY KEY AUTO INCREMENT,
    nom VARCHAR(30),
    prenom VARCHAR(30)
) ENGINE=InnoDB:
SHOW TABLES;
INSERT INTO personne (nom, prenom) VALUES
("Wick", "John"),
("Dalton", "Jack");
SELECT * FROM personne;
```

イロン 不得 とくほ とくほ とうほう

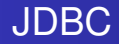

### Trois étapes

- Charger le driver JDBC (pour MySQL dans notre cas)
- Établir la connexion avec la base de données
- Créer et exécuter des requêtes SQL

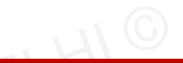

イロト イポト イヨト イヨ

#### Avant de commencer

### Tous les imports de ce chapitre sont de java.sql.\*;

© Achre

#### Chargement du driver 5

```
try {
    Class.forName("com.mysql.jdbc.Driver");
}
catch (ClassNotFoundException e) {
    System.out.println(e.getMessage());
}
Ou
trv {
    DriverManager.registerDriver(new com.mysql.jdbc.Driver());
}
catch (ClassNotFoundException e) {
    System.out.println(e.getMessage());
```

}

#### Chargement du driver 8

```
try {
    Class.forName("com.mysql.cj.jdbc.Driver");
}
catch (ClassNotFoundException e) {
    System.out.println(e.getMessage());
}
Ou
try {
    DriverManager.registerDriver(new com.mysql.cj.jdbc.Driver()
      );
}
catch (ClassNotFoundException e) {
    System.out.println(e.getMessage());
}
```

э

イロト イ団ト イヨト イヨト

#### Explication

- Pour se connecter à la base de données, il faut spécifier une URL de la forme jdbc:mysql://hote:port/nombd
  - hote : adresse du serveur MySQL (dans notre cas localhost ou 127.0.0.1)
  - port : port TCP/IP utilisé par MySQL (par défaut est 3306)
  - nombd : le nom de la base de données MySQL
- Il faut aussi le nom d'utilisateur et son mot de passe (qui permettent de se connecter à la base de données MySQL)

A (10) > A (10) > A (10)

#### Connexion à la base

```
String url = "jdbc:mysql://localhost:3306/cours_jdbc";
String user = "root";
String password = "";
Connection connexion = null;
try {
    connexion = DriverManager.getConnection(url, user, password);
} catch (SQLException e) {
    e.printStackTrace();
ł
finally {
    if (connexion != null)
        try {
            connexion.close();
        } catch (SQLException ignore) {
            ignore.printStackTrace();
        }
```

э

#### Quelques paramètres à rajouter à la chaîne de connexion pour résoudre les problèmes suivants

- Problème d'incompatibilité avec l'heure de Paris : serverTimezone=UTC
- Problème SSL : useSSL=false
- Problème avec la demande de clé : allowPublicKeyRetrieval=True
- Problème de base de données inexistante : createDatabaseIfNotExist=true

 Problème avec les lettres accentuées : characterEncoding=UTF-8&useUnicode=yes

< ロ > < 同 > < 回 > < 回 >

#### Quelques paramètres à rajouter à la chaîne de connexion pour résoudre les problèmes suivants

- Problème d'incompatibilité avec l'heure de Paris : serverTimezone=UTC
- Problème SSL : useSSL=false
- Problème avec la demande de clé : allowPublicKeyRetrieval=True
- Problème de base de données inexistante : createDatabaseIfNotExist=true

 Problème avec les lettres accentuées : characterEncoding=UTF-8&useUnicode=yes

#### Exemple

```
String url =
"jdbc:mysql://localhost:3306/cours_jdbc?serverTimezone=UTC&useSSL=false
&allowPublicKeyRetrieval=True";
```

Préparation et exécution de la requête

```
// création de la requête (statement)
Statement statement = connexion.createStatement();
// Préparation de la requête
String selectRequest = "SELECT * FROM Personne;";
```

// Exécution de la requête
ResultSet result = statement.executeQuery(selectRequest);

・ロト ・四ト ・ヨト ・ヨト

Préparation et exécution de la requête

```
// création de la requête (statement)
Statement statement = connexion.createStatement();
// Préparation de la requête
String selectRequest = "SELECT * FROM Personne;";
// Exécution de la requête
ResultSet result = statement.executeQuery(selectRequest);
```

#### On utilise

execute() pour les requêtes de création : CREATE.

executeQuery() pour les requêtes de lecture : SELECT.

AchrefEE

executeUpdate() pour les requêtes d'écriture : INSERT, UPDATE et DELETE.

ъ

・ロト ・四ト ・ヨト ・ヨト

#### Pour récupérer les données, on peut indiquer le nom de la colonne

```
while (result.next()) {
    int num = result.getInt("num");
    String nom = result.getString("nom");
    String prenom = result.getString("prenom");
    System.out.println(num + " " + nom + " " + prenom);
}
```

< ロ > < 同 > < 回 > < 回 >

#### Ou aussi son indice dans la table

```
while (result.next()) {
    int num = result.getInt(1);
    String nom = result.getString(2);
    String prenom = result.getString(3);
    System.out.println(num + " " + nom + " " + prenom);
}
```

・ロト ・ 同ト ・ ヨト ・ ヨ

Pour faire une insertion

```
Statement statement = connexion.createStatement();
String insertRequest = "INSERT INTO Personne (nom,prenom) VALUES ('Wick','John');";
int nbr = statement.executeUpdate(insertRequest);
if (nbr != 0) {
    System.out.println("insertion réussie");
}
```

э.

・ロト ・四ト ・ヨト ・ヨト

Pour faire une insertion

```
Statement statement = connexion.createStatement();
String insertRequest = "INSERT INTO Personne (nom,prenom) VALUES ('Wick','John');";
int nbr = statement.executeUpdate(insertRequest);
if (nbr != 0) {
    System.out.println("insertion réussie");
}
```

#### La méthode executeUpdate () retourne

- 0 en cas d'échec de la requête d'insertion, et 1 en cas de succès
- le nombre de lignes respectivement mises à jour ou supprimées

< 口 > < 同 > < 回 > < 回 > < □ > < □ >

Pour récupérer la valeur de la clé primaire auto-générée

```
Statement statement = connexion.createStatement();
String insertRequest = "INSERT INTO Personne (nom, prenom) VALUES ('Wick','John');";
// on demande le renvoi des valeurs attribuées à la clé primaire
statement.executeUpdate(insertRequest, Statement.RETURN_GENERATED_KEYS);
// on parcourt les valeurs attribuées à l'ensemble de tuples ajoutés
ResultSet resultat = statement.getGeneratedKeys();
// on vérifie s'il contient au moins une valeur
if (resultat.next()) {
    System.out.println("Identifiant généré pour la personne : " + resultat.getInt(1));
}
```

Pour éviter les injections SQL, il faut utiliser les requêtes préparées

```
String request = "INSERT INTO Personne (nom, prenom) VALUES (?, ?);";
PreparedStatement ps = connexion.prepareStatement(request, PreparedStatement.
RETURN.GENERATED_KEYS);
ps.setString(1, "Wick");
ps.setString(2, "John");
ps.executeUpdate();
ResultSet resultat = ps.getGeneratedKeys();
if (resultat.next()) {
    System.out.println("Identifiant généré pour la personne : " + resultat.getInt(1));
}
```

・ロ・・ (日・・ ヨ・・

Pour éviter les injections SQL, il faut utiliser les requêtes préparées

```
String request = "INSERT INTO Personne (nom, prenom) VALUES (?, ?);";
PreparedStatement ps = connexion.prepareStatement(request, PreparedStatement.
RETURN.GENERARTED_KEVS);
ps.setString(1, "Wick");
ps.executeUpdate();
ResultSet resultat = ps.getGeneratedKeys();
if (resultat.next()) {
    System.out.println("Identifiant généré pour la personne : " + resultat.getInt(1));
}
```

#### Attention à l'ordre des attributs

(日)

#### Transactions

- Ensemble de requête SQL
- Appliquant le principe soit tout (toutes les requête SQL) soit rien
- Activées par défaut avec MySQL
- Pouvant être désactivées et gérées par le développeur

#### Pour désactiver l'auto-commit

connection.setAutoCommit(false);

э

< ロ > < 同 > < 回 > < 回 >

#### Pour désactiver l'auto-commit

connection.setAutoCommit(false); NOUELHIC

#### Pour valider une transaction

connection.commit();

イロト イポト イヨト イヨト

#### Pour désactiver l'auto-commit

connection.setAutoCommit(false); LOUELHIC

Pour valider une transaction

```
connection.commit();
```

Pour annuler une transaction

connection.rollback();

Exemple avec les transactions

イロト イポト イヨト イヨト

#### Organisation du code

- Il faut mettre toutes les données (url, nomUtilisateur, motDePasse...) relatives à notre connexion dans une classe connexion
- Pour chaque table de la base de données, on crée une classe java ayant comme attributs les colonnes de cette table
- Il faut mettre tout le code correspondant à l'accès aux données (de la base de données) dans des nouvelles classes et interfaces (qui constitueront la couche DAO : Data Access Object)

4 3 > 4 3

La classe MySqlConnection

```
package org.eclipse.config;
import java.sql.Connection;
import java.sql.DriverManager;
public class MySqlConnection {
    private static Connection connexion = null;
    static {
        try {
            String url = "jdbc:mysgl://localhost:3306/cours jdbc";
            String utilisateur = "root";
            String motDePasse = "";
            Class.forName("com.mysgl.cj.jdbc.Driver");
            connexion = DriverManager.getConnection(url, utilisateur, motDePasse);
        } catch (Exception e) {
            e.printStackTrace();
        3
    ł
   private MySqlConnection() { }
    public static Connection getConnection() {
       return connexion;
}
```

э

イロト イポト イヨト イヨト
La classe Personne

package org.eclipse.model;

public class Personne {

private int num; private String nom; private String prenom;

// + getters + setters + constructeur sans param ètre + constructeur avec 2 paramètres nom et prénom + constructeur avec 3 paramètres

э.

```
L'interface PersonneDao
package org.eclipse.dao;
import java.util.List;
import org.eclipse.model.Personne;
public interface PersonneDao {
        Personne save (Personne personne);
        boolean remove(Personne personne);
        Personne update (Personne personne);
        Personne findById(int id);
        List<Personne> getAll();
```

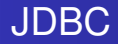

### Déclarons une classe PersonneDaoImpl dans org.eclipse.dao

public class PersonneDaoImpl implements PersonneDao {
}

イロト イヨト イヨト イヨト

Implémentons la méthode save

```
@Override
public Personne save(Personne personne) {
        Connection c = MySqlConnection.getConnection();
        try {
                PreparedStatement ps = c.prepareStatement("INSERT INTO personne (nom,
                  prenom) VALUES (?,?); ", PreparedStatement.RETURN_GENERATED_KEYS);
                ps.setString(1, personne.getNom());
                ps.setString(2, personne.getPrenom());
                ps.executeUpdate();
                ResultSet resultat = ps.getGeneratedKeys();
                if (resultat.next()) {
                        personne.setNum(resultat.getInt(1));
                        return personne;
        } catch (SQLException e) {
                e.printStackTrace();
        finally
                try {
                        c.close();
                } catch (SQLException e) {
                        // TODO Auto-generated catch block
                        e.printStackTrace();
        return null;
```

< 口 > < 同 > < 回 > < 回 > < □ > < □ >

Exemple de la méthode save en utilisant les transactions

```
ROverride
public Personne save (Personne personne) {
        Connection c = MySqlConnection.getConnection();
        try {
                c.setAutoCommit(false);
                PreparedStatement ps = c.prepareStatement("INSERT INTO personne (nom,
                  prenom) VALUES (?,?); ", PreparedStatement.RETURN GENERATED KEYS);
                ps.setString(1, personne.getNom());
                ps.setString(2, personne.getPrenom());
                ps.executeUpdate();
                ResultSet resultat = ps.getGeneratedKeys();
                if (resultat.next()) {
                        c.commit();
                        personne.setNum(resultat.getInt(1));
                        return personne:
        } catch (SQLException e) {
                e.printStackTrace();
        finally {
                try {
                        c.close();
                } catch (SQLException e) {
                        // TODO Auto-generated catch block
                        e.printStackTrace();
        ł
        return null;
```

La méthode findById

```
Override
public Personne findById(int id) {
   Personne personne = null;
   Connection c = MySqlConnection.getConnection();
    if (c != null) {
        try {
            String request = "SELECT * FROM personne WHERE num = ?;";
            PreparedStatement ps = c.prepareStatement(request);
            ps.setInt(1, id);
            ResultSet r = ps.executeQuery();
            if (r.next())
                personne = new Personne(r.getInt("num"), r.getString("nom"), r.
                  getString("prenom"));
        } catch (SQLException e) {
            e.printStackTrace();
        } finally {
            try {
                c.close();
            } catch (SQLException e) {
                e.printStackTrace();
        ł
    return personne;
}
```

э

イロト イ理ト イヨト イヨト

```
Le Main pour tester toutes ces classes
package org.eclipse.classes;
import org.eclipse.dao.PersonneDaoImpl;
import org.eclipse.model.Personne;
public class Main {
 public static void main(String args []) {
    PersonneDaoImpl personneDaoImpl = new PersonneDaoImpl();
    Personne personne = new Personne ("Wick", "John");
    Personne insertedPersonne = personneDaoImpl.save(personne);
    if (insertedPersonne != null) {
      System.out.println("personne numéro " + insertedPersonne.getNum()
         + " a été insérée");
    } else {
      System.out.println("problème d'insertion");
    ł
  ł
```

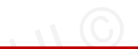

イロト イ団ト イヨト イヨト

### Remarque

N'oublions pas d'implémenter les trois autres méthodes de l'interface PersonneDao.

æ

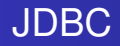

### Utilisation de la généricité avec les DAO

- Nous devons créer autant d'interfaces DAO que tables de la bases de données
- Pour éviter cela, on peut utiliser une seule interface GenericDao avec un type générique que toutes les classes d'accès aux données doivent l'implémenter.

```
L'interface générique GenericDao
```

```
package org.eclipse.dao;
```

```
import java.util.List;
```

public interface GenericDao<Entity, PK> {

```
List<Entity> findAll();
```

Entity findById(PK id);

```
Entity save (Entity entity);
```

```
Entity update (Entity entity);
```

```
boolean remove(PK id);
```

}

< 口 > < 同 > < 回 > < 回 > < □ > < □ >

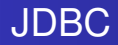

. . .

}

La classe PersonneDaoImpl

package org.eclipse.dao;

public class PersonneDaoImpl implements GenericDao<Personne, Integer> {

H & H: Research and Training

3

・ロト ・ 四ト ・ ヨト ・ ヨト

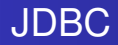

La classe PersonneDaoImpl

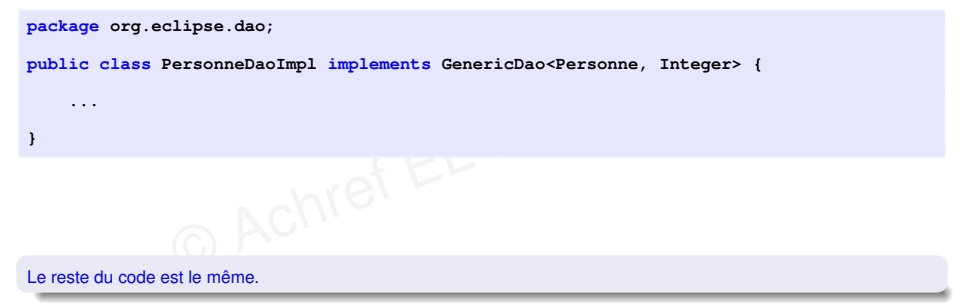

3

・ロト ・ 四ト ・ ヨト ・ ヨト

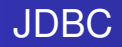

### Encore de la restructuration du code

- Mettre les données (url, nomUtilisateur, motDePasse...) relatives à notre connexion dans un fichier de propriétés que nous appelons db.properties (utilisé par certain framework comme Spring)
- Créer une nouvelle classe (DataSourceFactory) qui va lire et construire les différentes propriétés de la connexion
- Utiliser DataSourceFactory dans MySqlConnection

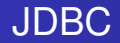

Le fichier db.properties situé à la racine du projet (ayant la forme clé = valeur, le nom de la clé est à choisir par l'utilisateur)

url=jdbc:mysql://localhost:3306/cours\_jdbc?serverTimezone=UTC
username=root
password=root

package org.eclipse.config:

Créons la classe MyDataSourceFactory dans org.eclipse.config

```
import java.io.FileInputStream;
import java.io.IOException;
import java.util.Properties:
import javax.sql.DataSource;
import com.mysgl.cj.jdbc.MysglDataSource;
public class MvDataSourceFactorv {
   public static DataSource getMySQLDataSource() {
        Properties props = new Properties();
        FileInputStream fis = null;
        MysqlDataSource mysqlDataSource = null;
        try {
            fis = new FileInputStream("db.properties");
            props.load(fis);
            mysqlDataSource = new MysqlDataSource();
            mvsglDataSource.setURL(props.getProperty("url"));
            mysqlDataSource.setUser(props.getProperty("username"));
            mysqlDataSource.setPassword(props.getProperty("password"));
        } catch (IOException e) {
            e.printStackTrace();
        return mysqlDataSource;
```

}

イロト イポト イヨト イヨト

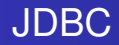

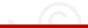

< ロ > < 同 > < 回 > < 回 >

### Remarque

Dans MyDataSourceFactory, on ne précise pas le driver com.mysql.jdbc.Driver car on utilise un objet de la classe MysqlDataSource qui charge lui même le driver. La classe MySqlConnection du package org.eclipse.config

```
import java.sql.Connection;
import java.sql.SQLException;
import javax.sql.DataSource;
```

```
public class MySqlConnection {
```

```
private static Connection connexion = null;
```

```
private MySqlConnection() {
```

```
DataSource dataSource = MyDataSourceFactory.getMySQLDataSource();
try {
    connexion = dataSource.getConnection();
} catch (SQLException e) {
    e.printStackTrace();
}
public static Connection getConnection() {
    if (connexion == null) {
        new MySqlConnection();
    }
    return connexion;
}
```

э.

Relançons le Main et vérifier que tout fonctionne correctement

```
package org.eclipse.test;
```

```
import org.eclipse.dao.PersonneDaoImpl;
import org.eclipse.model.Personne;
```

```
public class Main {
```

```
public static void main(String args []) {
```

```
PersonneDaoImpl personneDaoImpl = new PersonneDaoImpl();
Personne personne = new Personne ("Wick", "John");
Personne insertedPersonne = personneDaoImpl.save(personne);
```

```
if (insertedPersonne != null)
System.out.println("personne numéro " + insertedPersonne.
    getNum() + " a été insérée");
else
System.out.println("problème d'insertion");
```

くロン ふぼう くけつ くけつ

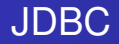

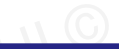

< 口 > < 同 > < 回 > < 回 > < □ > < □ >

### Rappel

Notre approche est idéale pour une application de petite taille ou mono-utilisateur.

### Problématique

- Chaque méthode d'une classe **DAO** ouvre la connexion, exécute une requête puis ferme la connexion.
- La connexion à une base de données
  - a un coût non négligeable (l'opération la plus coûteuse dans une application Web),
  - ne peut être partagée par des threads.

### Problématique

- Chaque méthode d'une classe **DAO** ouvre la connexion, exécute une requête puis ferme la connexion.
- La connexion à une base de données
  - a un coût non négligeable (l'opération la plus coûteuse dans une application Web),
  - ne peut être partagée par des threads.

### Quelle solution alors?

### Solution : utiliser un pool de connexions déjà ouvertes (connection pooling)

- Le nombre de connexions ouvertes est paramétrable : au démarrage de l'application, un nombre de connexions sera créé en fonction d'un nombre donné.
- Les connexions resteront toujours ouvertes.
- Le pool de connexions se charge de retourner un objet Connection aux méthodes de l'application qui la demandent.
- Le client qui appelle la méthode connection.close perd la connexion sans la fermer réellement. La connexion sera libérée et pourra être redistribuée de nouveau.

A (10) > A (10) > A (10)

#### Techniquement, comment faire?

- Utiliser DataSource à la place de DriverManager.
- Utiliser une implémentation Java pour le Connection pool.

#### Techniquement, comment faire?

- 0 Utiliser DataSource à la place de DriverManager.
- Utiliser une implémentation Java pour le Connection pool.

### Exemples d'implémentation de Connection pool pour Java

#### **HikariCP**

- ٠ BoneCP
- DBPool ٠
- Apache DBCP ٠
- c3p0 ...

H & H: Research and Training

o ...

### HikariCP, pourquoi?

- Plus performant
- Plus utilisé
- Écrit en Java

크

イロト イ団ト イヨト イヨト

### HikariCP, pourquoi?

- Plus performant
- Plus utilisé
- Écrit en Java

### Dépôt GitHub

o ...

https://github.com/brettwooldridge/HikariCP

< 口 > < 同 > < 回 > < 回 > < □ > < □ >

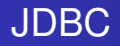

### Intégrer HikariCP dans le projet

- Aller à https://jar-download.com/artifacts/com. zaxxer/HikariCP/5.0.1
- Télécharger et Décompresser l'archive
- Déplacer les deux fichiers .jar (HikariCP et slf4j) dans le dossier lib du projet
- Ajouter les deux fichiers au build path du projet

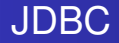

```
Remplaçons la clé url de db.properties
```

```
url=jdbc:mysql://localhost:3306/cours_jdbc?serverTimezone=UTC
username=root
password=root
                  aref EL MOD
```

```
Par jdbcUrl
```

```
jdbcUrl=jdbc:mysql://localhost:3306/cours_jdbc?serverTimezone=UTC
username=root
password=root
```

э

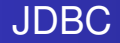

### Créons une classe DataSource avec un constructeur privé

```
package org.eclipse.config;
```

```
public class DataSource {
```

}

```
private DataSource() {
```

}

A B F A B F

#### Déclarons les deux attributs suivants

```
package org.eclipse.config;
import com.zaxxer.hikari.HikariConfig;
import com.zaxxer.hikari.HikariDataSource;
public class DataSource {
 private static HikariDataSource ds;
 private static HikariConfig conf = new HikariConfig("db.properties");
 private DataSource() {
  }
```

э

Définissons une méthode getConnection () qui retournera un objet Connection

```
package org.eclipse.config;
```

```
import java.sql.Connection;
import java.sql.SQLException;
```

import com.zaxxer.hikari.HikariConfig; import com.zaxxer.hikari.HikariDataSource;

```
public class DataSource {
```

private static HikariDataSource ds; private static HikariConfig conf = new HikariConfig("db.properties");

```
private DataSource() { }
```

```
public static Connection getConnection() throws SQLException {
   ds = new HikariDataSource(conf);
   return ds.getConnection();
}
```

< 口 > < 同 > < 回 > < 回 > < □ > < □ >

Relançons le Main et vérifier que tout fonctionne correctement

```
package org.eclipse.test;
```

```
import org.eclipse.dao.PersonneDaoImpl;
import org.eclipse.model.Personne;
```

```
public class Main {
```

```
public static void main(String args []) {
```

```
PersonneDaoImpl personneDaoImpl = new PersonneDaoImpl();
Personne personne = new Personne ("Wick", "John");
Personne insertedPersonne = personneDaoImpl.save(personne);
```

```
if (insertedPersonne != null)
System.out.println("personne numéro " + insertedPersonne.
    getNum() + " a été insérée");
else
System.out.println("problème d'insertion");
```

くロン (雪) (コン (コン)

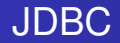

Pour fixer le nombre de connexion de la pool, on ajoute la clé maximumPoolSize avec la valeur souhaitée

```
jdbcUrl=jdbc:mysql://localhost:3306/cours_jdbc?serverTimezone=UTC
username=root
password=root
maximumPoolSize=10
```

< 口 > < 同 > < 回 > < 回 > < □ > < □ >

```
Considérons la classe Adresse suivante
package com.example.demo.model;
public class Adresse {
 private Integer id;
 private String rue;
 private String codePostal;
 private String ville:
 public Adresse() {
 public Adresse(Integer id, String rue, String codePostal, String
    ville) {
    this.id = id;
    this.rue = rue;
    this.codePostal = codePostal;
   this.ville = ville;
  }
  // + getters / setters / toString
```

э

< 口 > < 同 > < 回 > < 回 > < □ > < □ >

Dans Personne, définissons un nouvel attribut adresses

```
public class Personne {
```

private Integer num; private String nom; private String prenom;

private List<Adresse> adresses;

```
// + getter / setter / toString
```

A (10) A (10) A (10)

#### Cas d'une relation

Exécutons le script suivant pour mettre à jour la base de données avec les nouvelles tables

```
DROP DATABASE cours jdbc;
CREATE DATABASE cours jdbc;
USE cours idbc:
CREATE TABLE personne(
num INT PRIMARY KEY AUTO INCREMENT.
nom VARCHAR(30),
prenom VARCHAR(30)
) ENGINE=InnoDB;
INSERT INTO personne (nom, prenom) VALUES ("Wick", "John"), ("Dalton", "Jack");
CREATE TABLE adresse(
id INT PRIMARY KEY AUTO INCREMENT.
rue VARCHAR(30),
code postal VARCHAR(30),
ville VARCHAR(30)
) ENGINE=InnoDB:
INSERT INTO adresse (rue, code_postal, ville) VALUES
("paradis", "13006", "Marseille"),
("plantes", "75014", "Paris");
CREATE TABLE personne adresse(
id INT PRIMARY KEY AUTO INCREMENT,
num personne INT,
id adresse INT,
FOREIGN KEY (num personne) REFERENCES personne (num),
FOREIGN KEY (id adresse) REFERENCES adresse (id)
) ENGINE=InnoDB:
INSERT INTO personne adresse (num personne, id adresse) VALUES (1, 1), (1, 2), (2, 2);
```
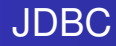

## Exercice 1

- Créez une classe AdresseDao qui implémente Dao
- Implémentez les méthodes de Dao
- Dans main, testez toutes les méthodes implémentées dans AdresseDao.

< ∃ > < ∃

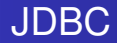

## Dans AdresseDao, implémenter les méthodes suivantes

public List<Adresse> findAdressesByPersonneId(int id) {
}
public Adresse findAdresseById(int idPers, int idAdr) {
}

イロト イ団ト イヨト イヨト

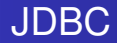

## Implémenter les méthodes suivantes dans une classe DAO

public int mapPersonneAdresse(Integer idPers, Integer idAdr) {
}
public int unmapPersonneAdresse(Integer idPers, Integer idAdr) {
}